## Tranax / Genmega / Hantle ( Std 3 DCC) Dialup Settings

| Customer Setup>Change<br>Processor>Communication | Customer Setup>Select<br>Processor>Message format | Customer Setup>Change<br>Processor>Standard 3 Option |
|--------------------------------------------------|---------------------------------------------------|------------------------------------------------------|
| Comm Type: Modem                                 | Message Format: standard 3                        | Status monitoring: Enabled                           |
| Reversal at host: Enabled                        |                                                   | Comm Header: Enabled                                 |
|                                                  |                                                   | Use 12 bit seq#: Disabled                            |
|                                                  |                                                   | CRC: Disabled                                        |
| Host Setup>Routing Number                        | Host Setup>Telephone Numbers                      |                                                      |
| Routing Number: CDSAA0                           | Phone#1: 1-866-923-3608                           |                                                      |
|                                                  | Phone#2: 1-866-433-4608                           |                                                      |
|                                                  | Configuration: Scheduled                          |                                                      |

## Tranax / Genmega / Hantle (Std 3) on Dialup Troubleshooting

| Error | D1800 | No Dial Tone                                                                                                    |
|-------|-------|----------------------------------------------------------------------------------------------------|
|       | A     | Make sure the phone line is plugged in at both ends. The jack should be plugged into the "Line 1", or top, port on the main board of the terminal.   |
|       | В     | If the line is properly plugged in, connect your test phone into the "phone" jack on the main board. This will enable you to listen for a dial-tone. |
|       | С     | If there is no dial-tone, try connecting the phone line directly into your test phone. If still no dial-tone, replace the phone cable.               |
|       | D     | If after replacing the phone cable you still receive no dial-tone, contact the location telephone provider for further assistance.                   |
|       |       |                                                                                                    |

| Error | D1704 | No ACK / NAK :CDS received but rejected the transaction / communication (incl. any "D170x" type of error)                                                                                                    |
|-------|-------|----------------------------------------------------------------------------------------------------|
|       | A     | Verify terminal programming. Ensure that your terminal ID is correct (Host setup><br>Terminal ID). Check that your RoutingID is set to ATMI00 (Host Setup>Routing<br>Number) Check Host phone numbers. (Host Setup>Phone Numbers)                                                                                                    |
|       | В     | Check your terminal setup on CDS. Open <u>www.columbusdata.net</u> and enter your login credentials. Navigate to Terminal>Edit Terminal. Select your terminal ID from the drop down and click continue. In the equipment type drop down, make sure your machine type is accurate, selecting the entry indicating TRITON EMULATION. Click "Update Terminal. " |

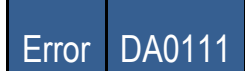

|   | Pin Translation error / Master keys are incorrect                                                                                                    |
|---|----------------------------------------------------------------------------------------------------|
| A | Log into Key management. ( Operator>Host Setup>Key Management>Enter Master Keys> input password 1&2 > ) Key mode should be TDES or TDES 3. Verify that the Check Digit matches the one provided when the master keys for this terminal were bound. |
| В | Verify Terminal ID. ( Operator> Host Setup> Terminal ID )                                                                                                    |

| Error | First Field ID Code Mismatch ( when attempting to go into service )                                                                                                    |
|-------|----------------------------------------------------------------------------------------------------|
|       | Master Keys have not been bound on the CDS website for this terminal. You can bind keys on <a href="https://www.columbusdata.net">www.columbusdata.net</a> or have Tech Support bind them for you by telephone. |